A New User Needs to be Added to the Retailer Account

(Use the following instructions to add another buyer to an existing Retailer account)

Step 1: Begin by navigating to <u>https://apps.markettime.com.</u> Click on the "Create an Account" button to begin.

|          |            | RKETTIME              |
|----------|------------|-----------------------|
| austin " | User Login | Create an Account     |
| Himili   | Username   |                       |
|          |            | Eorgot your username? |
|          | Password   |                       |
| <b>F</b> |            | Forgot your password? |
| 2        |            | Login                 |
|          |            |                       |

Step 2: Next, you'll choose your account type, which in this case is Existing Users

| Select Type of Seller                                                  |   |
|------------------------------------------------------------------------|---|
| Manufacturers or Brands<br>Securely share item data and receive orders |   |
| Sales Agency<br>Complete backoffice and showroom management            |   |
| Salesperson<br>Manage customers and place orders anywhere anytime      | ! |
| • Existing Users<br>Current members of MarketTime Software             |   |

Step 3: Once you proceed, you'll be asked to create your login account, where you choose your Username and set your Password.

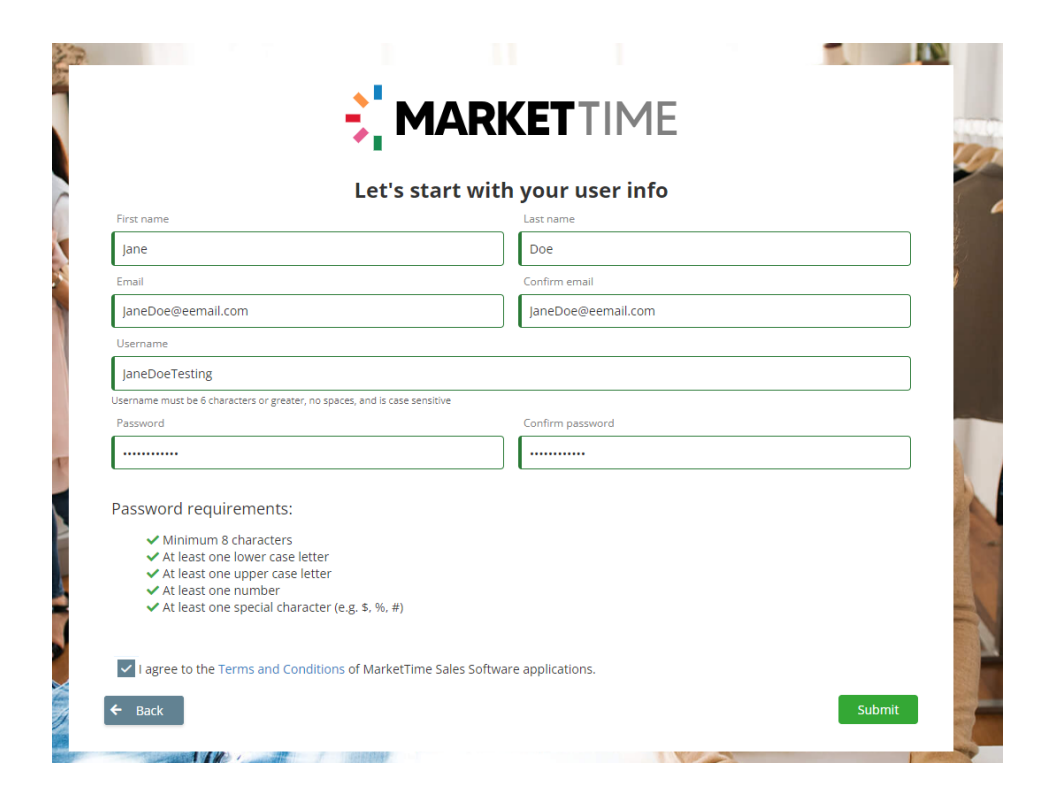

Step 4: Once all fields are completed, click Submit to complete registration.

|                                                      | ÷,                                  | MARKETTIME                     |  |
|------------------------------------------------------|-------------------------------------|--------------------------------|--|
|                                                      | Thank you for                       | r registering with MarketTime! |  |
|                                                      |                                     | ← Go Back to Login             |  |
| Registrati                                           | on Confirmation                     | ← Go Back to Login             |  |
| रegistrati<br>User Infor                             | on Confirmation                     | ← Go Back to Login             |  |
| <b>Registrati</b><br><b>User Infor</b><br>First Name | on Confirmation<br>mation<br>: Jane | Go Back to Login               |  |

Step 5: Once you submit your registration, your approval will be pending until you reach out to <u>support@markettime.com</u> with a request to be connected to the existing Retailer account. Please include the existing Retailer Company name and Retailer ID# (this number can be found by logging into a MarketTime B2B site with the existing Retailer credentials and clicking on "My Account" and then "Change Password"- see screenshot below)

| Market lime ID                                                                                                    | User Info                                                                            |
|----------------------------------------------------------------------------------------------------|--------------------------------------------------------------------------------------|
| Your MarketTime ID is: <b>B1290600</b><br>You can use your MarketTime ID to login<br>other to MarketTime B2B websites and<br>obtain your purchase orders from other<br>members in the MarketTime community. | Name : Dummy Buyer<br>Username : dummybuyer7<br>Email : dummybuyer727272727@gmail.co |
|                                                                                                    |                                                                                      |
| Root Rasmond                                                                                                    |                                                                                      |
| Current Password                                                                                                    |                                                                                      |
| Current Password                                                                                                    |                                                                                      |